### СОГЛАСОВАНО

Заместитель директора по инновациям ФГУП «ВНИИОФИ»

И.С. Филимонов « 04 » октября 2021 г.

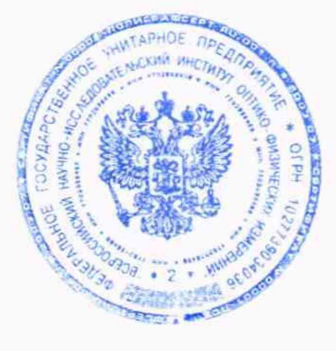

Государственная система обеспечения единства измерений

# комплекс фотометрический

Методика поверки МП 031.М4-21

Главный метролог ФГУИ «ВНИИОФИ» С.Н. Негода /« 04 » октября 2021 г.

Главный научный сотрудник

ФГУП «ВНИИОФИ» В.Н. Крутиков « 04 » октября 2021 г.

г. Москва 2021 г.

### 1 Общие положения

Настоящая методика распространяется на Комплекс фотометрический (далее по тексту – комплекс), предназначенный для измерений фотометрических и спектральных характеристик светильников, источников света и другого светотехнического оборудования, и устанавливает операции при проведении его первичной и периодической поверок. Комплекс изготовлен «GL Optic Lichtmesstechnik GmbH», Германия; зав. номер 013320118.

По итогам проведения поверки должна обеспечиваться прослеживаемость к ГЭТ 5-2012 «Государственный первичный эталон единиц силы света и светового потока непрерывного излучения», ГЭТ 86-2017 «Государственный первичный эталон единиц радиометрических и спектрорадиометрических величин в диапазоне длин волн от 0,2 до 25,0 мкм» и ГЭТ 81-2009 «Государственный первичный эталон единиц координат цвета и координат цветности».

Поверка комплекса выполняется методом прямых измерений.

Интервал между поверками – 1 год.

Метрологические характеристики комплекса указаны в таблице 1.

Таблица 1 - Метрологические характеристики

| Наименование характеристики                                                                                                    | Значение                                                                                                    |
|----------------------------------------------------------------------------------------------------|----------------------------------------------------------------------------------------------------|
| Система гоннофотометринеская GL GONIO 2015                                                                                                    | 50                                                                                                    |
| Лиапазон измерения силы света, кл                                                                                                    | от 1 до 150000                                                                                                    |
| Диапазон измерения освещенности, лк                                                                                                    | от 1 до 100000                                                                                                    |
| Лиапазон измерения светового потока, лм                                                                                                    | от 10 до 150000                                                                                                    |
| Пределы допускаемой относительной погрешности измерений                                                                                                    |                                                                                                    |
| освещенности, силы света и светового потока, %                                                                                                    | ±5                                                                                                    |
| Диапазон измерений спектральной плотности энергетической                                                                                                    |                                                                                                    |
| освещенности (СПЭО) в диапазоне длин волн от 340 до 780 нм,                                                                                                    |                                                                                                    |
| Bt/m <sup>3</sup>                                                                                                    | от 10 <sup>5</sup> до 10 <sup>8</sup>                                                                                                    |
| Пределы допускаемой относительной погрешности измерений                                                                                                    |                                                                                                    |
| СПЭО в диапазоне длин волн от 380 до 780 нм, %                                                                                                    | ±4                                                                                                    |
| Диапазон измерений координат цветности:                                                                                                    |                                                                                                    |
| X                                                                                                    | от 0,0039 до 0,7347                                                                                                    |
| -y                                                                                                    | от 0,0048 до 0,8338                                                                                                    |
| Пределы допускаемой абсолютной погрешности измерений                                                                                                    |                                                                                                    |
|                                                                                                    |                                                                                                    |
| координат цветности:                                                                                                    |                                                                                                    |
| координат цветности:<br>- для источников излучения на основе ламп накаливания                                                                                                    | ±0,0020                                                                                                    |
| координат цветности:<br>- для источников излучения на основе ламп накаливания<br>- для остальных источников излучения                                                                                                    | ±0,0020<br>±0,0050                                                                                                    |
| координат цветности:<br>- для источников излучения на основе ламп накаливания<br>- для остальных источников излучения<br>Диапазон измерений коррелированной цветовой температуры, К                                                                                                    | ±0,0020<br>±0,0050<br>от 2000 до 8000                                                                                                    |
| координат цветности:<br>- для источников излучения на основе ламп накаливания<br>- для остальных источников излучения<br>Диапазон измерений коррелированной цветовой температуры, К<br>Пределы допускаемой абсолютной погрешности измерений                                                                                                    | ±0,0020<br>±0,0050<br>от 2000 до 8000                                                                                                    |
| координат цветности:<br>- для источников излучения на основе ламп накаливания<br>- для остальных источников излучения<br>Диапазон измерений коррелированной цветовой температуры, К<br>Пределы допускаемой абсолютной погрешности измерений<br>коррелированной цветовой температуры, К                                                                                                    | ±0,0020<br>±0,0050<br>от 2000 до 8000<br>±75                                                                                                    |
| координат цветности:<br>- для источников излучения на основе ламп накаливания<br>- для остальных источников излучения<br>Диапазон измерений коррелированной цветовой температуры, К<br>Пределы допускаемой абсолютной погрешности измерений<br>коррелированной цветовой температуры, К<br>Диапазон измерений индекса цветопередачи                                                                                                    | ±0,0020<br>±0,0050<br>от 2000 до 8000<br>±75<br>от 50 до 100                                                                                     |
| координат цветности:<br>- для источников излучения на основе ламп накаливания<br>- для остальных источников излучения<br>Диапазон измерений коррелированной цветовой температуры, К<br>Пределы допускаемой абсолютной погрешности измерений<br>коррелированной цветовой температуры, К<br>Диапазон измерений индекса цветопередачи<br>Пределы допускаемой абсолютной погрешности измерений                                                                                                    | ±0,0020<br>±0,0050<br>от 2000 до 8000<br>±75<br>от 50 до 100                                                                                     |
| координат цветности:<br>- для источников излучения на основе ламп накаливания<br>- для остальных источников излучения<br>Диапазон измерений коррелированной цветовой температуры, К<br>Пределы допускаемой абсолютной погрешности измерений<br>коррелированной цветовой температуры, К<br>Диапазон измерений индекса цветопередачи<br>Пределы допускаемой абсолютной погрешности измерений<br>индекса цветопередачи                                                                                                    | ±0,0020<br>±0,0050<br>от 2000 до 8000<br>±75<br>от 50 до 100<br>±1                                                                               |
| координат цветности:<br>- для источников излучения на основе ламп накаливания<br>- для остальных источников излучения<br>Диапазон измерений коррелированной цветовой температуры, К<br>Пределы допускаемой абсолютной погрешности измерений<br>коррелированной цветовой температуры, К<br>Диапазон измерений индекса цветопередачи<br>Пределы допускаемой абсолютной погрешности измерений<br>индекса цветопередачи<br>Система фотометрическая сфера GL OPTI SPHERE                                                                                                    | ±0,0020<br>±0,0050<br>от 2000 до 8000<br>±75<br>от 50 до 100<br>±1<br>2000                                                                       |
| координат цветности:<br>- для источников излучения на основе ламп накаливания<br>- для остальных источников излучения<br>Диапазон измерений коррелированной цветовой температуры, К<br>Пределы допускаемой абсолютной погрешности измерений<br>коррелированной цветовой температуры, К<br>Диапазон измерений индекса цветопередачи<br>Пределы допускаемой абсолютной погрешности измерений<br>индекса цветопередачи<br>Система фотометрическая сфера GL OPTI SPHERE<br>Диапазон измерений светового потока, лм                                                                                                    | ±0,0020<br>±0,0050<br>от 2000 до 8000<br>±75<br>от 50 до 100<br>±1<br>2000<br>от 10 до 50000                                                     |
| координат цветности:<br>- для источников излучения на основе ламп накаливания<br>- для остальных источников излучения<br>Диапазон измерений коррелированной цветовой температуры, К<br>Пределы допускаемой абсолютной погрешности измерений<br>коррелированной цветовой температуры, К<br>Диапазон измерений индекса цветопередачи<br>Пределы допускаемой абсолютной погрешности измерений<br>индекса цветопередачи<br>Система фотометрическая сфера GL OPTI SPHERE<br>Диапазон измерений светового потока, лм<br>Пределы допускаемой относительной погрешности измерений                                                                                                    | ±0,0020<br>±0,0050<br>от 2000 до 8000<br>±75<br>от 50 до 100<br>±1<br>2000<br>от 10 до 50000                                                     |
| координат цветности:<br>- для источников излучения на основе ламп накаливания<br>- для остальных источников излучения<br>Диапазон измерений коррелированной цветовой температуры, К<br>Пределы допускаемой абсолютной погрешности измерений<br>коррелированной цветовой температуры, К<br>Диапазон измерений индекса цветопередачи<br>Пределы допускаемой абсолютной погрешности измерений<br>индекса цветопередачи<br>Система фотометрическая сфера GL OPTI SPHERE<br>Диапазон измерений светового потока, лм<br>Пределы допускаемой относительной погрешности измерений<br>светового потока, %                                                                                                    | ±0,0020<br>±0,0050<br>от 2000 до 8000<br>±75<br>от 50 до 100<br>±1<br>2000<br>от 10 до 50000<br>±5                                               |
| координат цветности:<br>- для источников излучения на основе ламп накаливания<br>- для остальных источников излучения<br>Диапазон измерений коррелированной цветовой температуры, К<br>Пределы допускаемой абсолютной погрешности измерений<br>коррелированной цветовой температуры, К<br>Диапазон измерений индекса цветопередачи<br>Пределы допускаемой абсолютной погрешности измерений<br>индекса цветопередачи<br>Система фотометрическая сфера GL OPTI SPHERE<br>Диапазон измерений светового потока, лм<br>Пределы допускаемой относительной погрешности измерений<br>светового потока, %<br>Диапазон измерений координат цветности:                                                                     | ±0,0020<br>±0,0050<br>от 2000 до 8000<br>±75<br>от 50 до 100<br>±1<br>2000<br>от 10 до 50000<br>±5                                               |
| координат цветности:<br>- для источников излучения на основе ламп накаливания<br>- для остальных источников излучения<br>Диапазон измерений коррелированной цветовой температуры, К<br>Пределы допускаемой абсолютной погрешности измерений<br>коррелированной цветовой температуры, К<br>Диапазон измерений индекса цветопередачи<br>Пределы допускаемой абсолютной погрешности измерений<br>индекса цветопередачи<br>Система фотометрическая сфера GL OPTI SPHERE<br>Диапазон измерений светового потока, лм<br>Пределы допускаемой относительной погрешности измерений<br>светового потока, %<br>Диапазон измерений координат цветности:<br>-х                                                               | ±0,0020<br>±0,0050<br>от 2000 до 8000<br>±75<br>от 50 до 100<br>±1<br>2000<br>от 10 до 50000<br>±5<br>от 0,0039 до 0,7347                        |
| координат цветности:<br>- для источников излучения на основе ламп накаливания<br>- для остальных источников излучения<br>Диапазон измерений коррелированной цветовой температуры, К<br>Пределы допускаемой абсолютной погрешности измерений<br>коррелированной цветовой температуры, К<br>Диапазон измерений индекса цветопередачи<br>Пределы допускаемой абсолютной погрешности измерений<br>индекса цветопередачи<br>Система фотометрическая сфера GL OPTI SPHERE<br>Диапазон измерений светового потока, лм<br>Пределы допускаемой относительной погрешности измерений<br>светового потока, %<br>Диапазон измерений координат цветности:<br>-х<br>-у                                                         | ±0,0020<br>±0,0050<br>от 2000 до 8000<br>±75<br>от 50 до 100<br>±1<br>2000<br>от 10 до 50000<br>±5<br>от 0,0039 до 0,7347<br>от 0,0048 до 0,8338 |
| координат цветности:<br>- для источников излучения на основе ламп накаливания<br>- для остальных источников излучения<br>Диапазон измерений коррелированной цветовой температуры, К<br>Пределы допускаемой абсолютной погрешности измерений<br>коррелированной цветовой температуры, К<br>Диапазон измерений индекса цветопередачи<br>Пределы допускаемой абсолютной погрешности измерений<br>индекса цветопередачи<br>Система фотометрическая сфера GL OPTI SPHERE<br>Диапазон измерений светового потока, лм<br>Пределы допускаемой относительной погрешности измерений<br>светового потока, %<br>Диапазон измерений координат цветности:<br>-х<br>-у<br>Пределы допускаемой абсолютной погрешности измерений | ±0,0020<br>±0,0050<br>от 2000 до 8000<br>±75<br>от 50 до 100<br>±1<br>2000<br>от 10 до 50000<br>±5<br>от 0,0039 до 0,7347<br>от 0,0048 до 0,8338 |

| - для источников излучения на основе ламп накаливания      | ±0,0020         |
|------------------------------------------------------------|-----------------|
| - для остальных источников излучения                       | $\pm 0,0050$    |
| Диапазон измерений коррелированной цветовой температуры, К | от 2000 до 8000 |
| Пределы допускаемой абсолютной погрешности измерений       |                 |
| коррелированной цветовой температуры, К                    | ±75             |
| Диапазон измерений индекса цветопередачи                   | от 50 до 100    |
| Пределы допускаемой абсолютной погрешности измерений       |                 |
| индекса цветопередачи                                      | ±1              |

### 2 Перечень операций поверки средства измерений

2.1 Поверку комплекса осуществляют аккредитованные в установленном порядке в области обеспечения единства измерений юридические лица и индивидуальные предприниматели.

2.2 При проведении первичной и периодической поверок должны быть выполнены операции, перечисленные в таблице 2.

Таблица 2 – Операции поверки

| №<br>п/п. | Наименование операции                                                                                                    | Номер пункта<br>методики<br>поверки | Обязательнос<br>операл<br>первичной<br>поверке | ть выполнения<br>ции при<br>периодической<br>поверке |
|-----------|----------------------------------------------------------------------------------------------------|-------------------------------------|------------------------------------------------|------------------------------------------------------|
| 1         | Внешний осмотр средства измерений                                                                                                    | 7                                   | Дa                                             | Да                                                   |
| 2         | Подготовка к поверке и опробование средства измерений                                                                                                    | 8                                   | Да                                             | Да                                                   |
| 3         | Проверка программного обеспечения                                                                                                    | 9                                   | Дa                                             | Да                                                   |
| 4         | Определение метрологических<br>характеристик средства измерений                                                                                                    | 10                                  |                                                |                                                      |
| 5         | Определение диапазона измерений и<br>относительной погрешности<br>измерений светового потока                                                                                          | 10.1                                | Да                                             | Да                                                   |
| 6         | Определение диапазона измерений и<br>относительной погрешности<br>измерений силы света и<br>освещенности                                                                              | 10.2                                | Да                                             | Да                                                   |
| 7         | Определение диапазона измерений и<br>относительной погрешности<br>измерений спектральной плотности<br>энергетической освещенности<br>(СПЭО) в диапазоне длин волн от<br>340 до 780 нм | 10.3                                | Да                                             | Да                                                   |
| 8         | Определение диапазона измерений и<br>абсолютной погрешности измерений<br>координат цветности,<br>коррелированной цветовой<br>температуры и индекса<br>цветопередачи                   | 10.4                                | Да                                             | Да                                                   |

Допускается проведение поверки отдельно измерительных каналов и (или) отдельных автономных блоков из состава средства измерений:

- Система гониофотометрическая GL GONIO 20.150;

- Система фотометрическая сфера GL OPTI SPHERE 2000.

2.3 При получении отрицательных результатов при проведении хотя бы одной операции поверка прекращается.

# 3 Метрологические и технические требования к средствам поверки

3.1 При проведении первичной и периодических поверок должны применяться средства поверки, указанные в таблице 3.

| Таблица       | 3 - C | релства    | поверки   | комплекса |
|---------------|-------|------------|-----------|-----------|
| - eroveninger |       | perter per | nobepitti |           |

|                  |                      | Метрологические и    | Decomentivemble Turili |
|------------------|----------------------|----------------------|------------------------|
| Операция         | Средство поверки     | технические          | спецств поверки        |
| поверки          |                      | требования к         | средств поверки        |
|                  |                      | средствам поверки    |                        |
| Определение      | Рабочие эталоны      | Номинальные          | Государственный        |
| метрологических  | светового потока     | значения светового   | вторичный эталон       |
| характеристик    | непрерывного         | потока 10, 50, 150,  | единицы светового      |
| средства         | излучения по         | 500, 1500 и 3500 лм. | потока непрерывного    |
| измерений        | государственной      | Пределы допускаемых  | излучения в диапазоне  |
| п. 10.1          | поверочной схеме,    | относительных        | от 8 до 2300 лм;       |
| методики поверки | утвержденной         | погрешностей         | рег. номер:            |
|                  | приказом             | составляют           | 2.1.ZZA.0021.2015      |
|                  | Федерального         | от 1 до 3 %          | по государственной     |
|                  | агентства по         |                      | поверочной схеме,      |
|                  | техническому         |                      | утвержденной           |
|                  | регулированию и      |                      | приказом               |
|                  | метрологии от        |                      | Федерального           |
|                  | 30.12.2019 г. № 3460 |                      | агентства по           |
|                  |                      |                      | техническому           |
|                  |                      |                      | регулированию и        |
|                  |                      |                      | метрологии от          |
|                  | ÷.                   |                      | 30.12.2019 г. № 3460   |
|                  |                      |                      | (далее – ВЭТ СП)       |
| п. 10.2          | Рабочие эталоны силы | Номинальные          | Государственный        |
| методики поверки | света и освещенности | значения силы света  | вторичный эталон       |
|                  | непрерывного         | 35, 100, 500, 1000 и | единиц силы света      |
|                  | излучения по         | 1500 кд;             | непрерывного           |
|                  | государственной      | диапазон измерений   | излучения в диапазоне  |
|                  | поверочной схеме,    | освещенности         | от 1 до 500 кд и       |
|                  | утвержденной         | от 1 до 1.10' лк     | освещенности           |
|                  | приказом             | Пределы допускаемых  | непрерывного           |
|                  | Федерального         | относительных        | излучения в диапазоне  |
|                  | агентства по         | погрешностей         | от 1 до 10° лк.        |
|                  | техническому         | составляют           | рег. номер:            |
|                  | регулированию и      | от 0,4 до 2,5 %      | 2.1.ZZA.0012.2015      |
|                  | метрологии от        |                      | по государственной     |
|                  | 30.12.2019 F. № 3400 |                      | поверочной схеме,      |
|                  |                      |                      | утвержденной           |
|                  |                      |                      | приказом               |
|                  |                      |                      | Федерального           |
|                  |                      |                      | агентства по           |
|                  |                      |                      | петицированию и        |
|                  |                      |                      | регулированию и        |
|                  |                      |                      | 30 12 2010 p Mo 2460   |
|                  |                      |                      | (112100 - R) T C T O   |
|                  |                      |                      | (Janee - B J I C U U)  |

| <b>n</b> 10.3    | Dropuulu la aragoui l    | Пионорон начи роли                                | Газитаратранич         |
|------------------|--------------------------|---------------------------------------------------|------------------------|
|                  | опоричные эталоны        | диапазон длин волн                                | т осударственный       |
| методики поверки | сдиниц спектральной      | 01 0,2 до 23,0 MKM                                | вторичный эталон       |
|                  | плотности                | $C\Pi \Box O$ от $1 \cdot 10^3$ то                | единиц спектральной    |
|                  | энергетической           | $1.10^{10} \text{ Pm/s}^3$                        | плотности              |
|                  | яркости, спектральной    | Chammer                                           | энергетической         |
|                  | плотности силы           | Средние                                           | яркости, спектральной  |
|                  | излучения и              | квадратические                                    | плотности силы         |
|                  | спектральной             | отклонения                                        | излучения и            |
|                  | плотности                | результатов сличении                              | спектральной           |
|                  | энергетической           | вторичных эталонов                                | плотности              |
|                  | сосударственной          | СПЭО с перрици м                                  | освещенности           |
|                  | поверонной схеме         | оталоном составляют                               | непрерывного           |
|                  | иоверочной слеме,        | ot 0.5 110 3.0 %                                  | оптического            |
|                  | приказом                 | 01 0,5 до 5,0 70                                  |                        |
|                  | Приказом<br>Фелерального |                                                   | ллин волн от 0.2 ло    |
|                  | агентства по             |                                                   | 10.0 MKM: DEF HOMED    |
|                  | техническому             |                                                   | 2 1 ZZA 0009 2015      |
|                  | регулированию и          |                                                   | по государственной     |
| -                | метрологии от            |                                                   | поверочной схеме.      |
|                  | 29.12.2018 г. № 2815     |                                                   | vтвержденной           |
|                  |                          |                                                   | приказом               |
|                  |                          |                                                   | Федерального           |
|                  |                          |                                                   | агентства по           |
|                  |                          |                                                   | техническому           |
|                  |                          |                                                   | регулированию и        |
|                  |                          |                                                   | метрологии от          |
|                  | 20                       |                                                   | 29.12.2018 г. № 2815   |
| ÷                |                          |                                                   | (далее – ВЭТ СПЭО)     |
| п. 10.4          | Рабочие эталоны          | Диапазоны измерений:                              | Государственный        |
| методики поверки | координат цветности      | - координат цветности                             | вторичный эталон       |
|                  | самосветящихся           | х от 0,004 до 0,734;                              | единиц координат       |
|                  | объектов по              | у от 0,005 до 0,834.                              | цвета в диапазонах от  |
|                  | государственной          | - коррелированной                                 | 2,5 до 109,0 для X, от |
|                  | поверочной схеме,        | цветовой температуры                              | 1,4 до 98,0 для У, от  |
|                  | утвержденной             | Т <sub>КЦТ</sub> от 2000 до                       | 1,7 до 107,0 для Z и   |
|                  | Приказом                 | 10000 K;                                          | координат цветности    |
|                  | Федерального             | - индекса                                         | в диапазонах от        |
|                  | агентства по             | цветопередачи R <sub>a</sub>                      | 0,0039 до 0,7347 для х |
|                  | техническому             | от 1,0 до 100,0                                   | и от 0,0048 до 0,8338  |
|                  | регулированию и          | Пределы допускаемых                               | для у; рег.номер       |
|                  | метрологии от            | абсолютных                                        | 2.1.ZZA.0014.2015 по   |
|                  | 27.11. 2018 г. № 2516    | погрешностей                                      | государственной        |
|                  |                          | составляют:                                       | поверочной схеме,      |
|                  |                          | $\Delta_{\rm x} = \Delta_{\rm y} = 0,002 - 0,005$ | утвержденной           |
|                  |                          | ∆ <sub>Ткцт</sub> =25-100 К                       | приказом               |
|                  |                          | $\Delta_{\text{Ra}}=0,7$                          | Федерального           |
|                  |                          |                                                   | агентства по           |
|                  |                          |                                                   | техническому           |
|                  |                          |                                                   | регулированию и        |
|                  |                          |                                                   | метрологии от          |
|                  |                          |                                                   | 27.11.2018 F. № 2316   |
|                  |                          |                                                   | (далее – ВЭТКЦ)        |

| Вспомогательное об | борудование        |                                |                 |
|--------------------|--------------------|--------------------------------|-----------------|
| Определение        | Средство измерений | Измерение                      | Измеритель      |
| условий            | температуры        | температуры                    | параметров      |
| проведения         |                    | окружающего воздуха в          | микроклимата    |
| поверки            |                    | диапазоне                      | «Метеоскоп»,    |
|                    |                    | от - 10 до + 50 °С;            | рег. № 32014-06 |
|                    |                    | $\Delta = \pm 0.2 \ ^{\circ}C$ |                 |
|                    | Средство измерений | Измерение влажности            |                 |
|                    | влажности          | окружающего воздуха в          |                 |
|                    |                    | диапазоне от 30 до             |                 |
|                    |                    | 97 %;                          |                 |
|                    |                    | $\Delta = \pm 3 \%$            |                 |
|                    | Средство измерений | Измерение                      |                 |
|                    | атмосферного       | абсолютного                    |                 |
|                    | давления           | атмосферного в                 |                 |
|                    |                    | диапазоне                      |                 |
|                    |                    | от 80 до 110 кПа;              |                 |
|                    |                    | $\Delta = \pm 0,13$ кПа        |                 |

3.2 Допускается также применение других средств, не приведенных в таблице 3, но обеспечивающих определение метрологических характеристик поверяемого комплекса с требуемой точностью. Средства поверки, указанные в таблице 3, должны быть аттестованы (поверены) в установленном порядке.

### 4 Требования к специалистам, осуществляющим поверку

К проведению поверки допускаются лица:

изучившие настоящую методику и руководства по эксплуатации комплекса и средств поверки;

- имеющие квалификационную группу не ниже III в соответствии с правилами по охране труда при эксплуатации электроустановок, указанными в приложении к приказу Министерства труда и социальной защиты РФ № 903н от 15.12.20;

прошедшие полный инструктаж по технике безопасности;

- прошедшие обучение на право проведения поверки по требуемым видам измерений.

### 5 Требования (условия) по обеспечению безопасности проведения поверки

5.1 При проведении поверки следует соблюдать требования, установленные правилами по охране труда при эксплуатации электроустановок, указанными в приложении к приказу Министерства труда и социальной защиты РФ от 15.12.20 № 903н. Оборудование, применяемое при поверке, должно соответствовать требованиям ГОСТ 12.2.003-91. Воздух рабочей зоны должен соответствовать ГОСТ 12.1.005-88 при температуре помещения, соответствующей условиям испытаний для легких физических работ.

5.2 При выполнении поверки должны соблюдаться требования руководства по эксплуатации комплекса.

5.3 Помещение, в котором проводится поверка, должно соответствовать требованиям пожарной безопасности по ГОСТ 12.1.004-91 и иметь средства пожаротушения по ГОСТ 12.4.009-83.

### 6 Требования к условиям проведения поверки

6.1 При проведении поверки должны соблюдаться следующие условия:

температура окружающей среды, °С от +19 до +23
 относительная влажность воздуха, % от 50 до 80;
 атмосферное давление, кПа от 96 до 104.

1 1

### 7 Внешний осмотр средства измерений

7.1 Проверку проводят визуально. Проверяют соответствие комплекса следующим требованиям:

- соответствие состава комплекса требованиям раздела 1 его руководства по эксплуатации;

- соответствие расположения надписей и обозначений требованиям технической документации;

 отсутствие механических повреждений на наружных поверхностях составных частей комплекса, влияющих на его работоспособность; чистоту клемм и разъемов, состояние соединительных кабелей.

7.2 Комплекс считается прошедшим операцию поверки с положительным результатом, если:

 - состав комплекса соответствует требованиям раздела 1 его руководства по эксплуатации;

- расположение надписей и обозначений соответствует требованиям технической документации;

- наружные поверхности составных частей комплекса и соединительные кабели не повреждены, отсутствуют загрязнения клемм и разъемов.

### 8 Подготовка к поверке и опробование средства измерений

8.1 Перед началом работы с комплексом необходимо внимательно изучить Руководство по эксплуатации, а также ознакомиться с правилами подключения комплекса.

8.2 Проверить наличие средств поверки по таблице 3, укомплектованность их документацией и необходимыми элементами соединений.

8.3 Опробование комплекса.

8.3.1 Опробование системы фотометрической сфера GL OPTI SPHERE 2000.

8.3.1.1 Включить спектрометр SPECTIS 5.0 Touch из состава сферы нажатием на боковой панели кнопки «Вкл/Выкл/Измерение».

8.3.1.2 Для активации программного обеспечения «GL SPECTROSOFT PRO» необходимо вставить в порт USB-ключ HASP, ограничивающий несанкционированный доступ пользователя к ПО. Запустить на компьютере программу «GL SPECTROSOFT PRO».

При запуске ПО открывается главное окно (см. рисунок 1).

8.3.1.3 Установить контрольную лампу из состава комплекса в патрон сферы. Подключить контрольную лампу к источнику питания постоянного тока № 1. Включить источник питания постоянного тока № 1 в соответствии с его руководством по эксплуатации.

8.3.1.4 Для выполнения измерения нажать кнопку "Измерение" в главном окне ПО и дождаться появления результатов измерения на экране (см. рисунок 2).

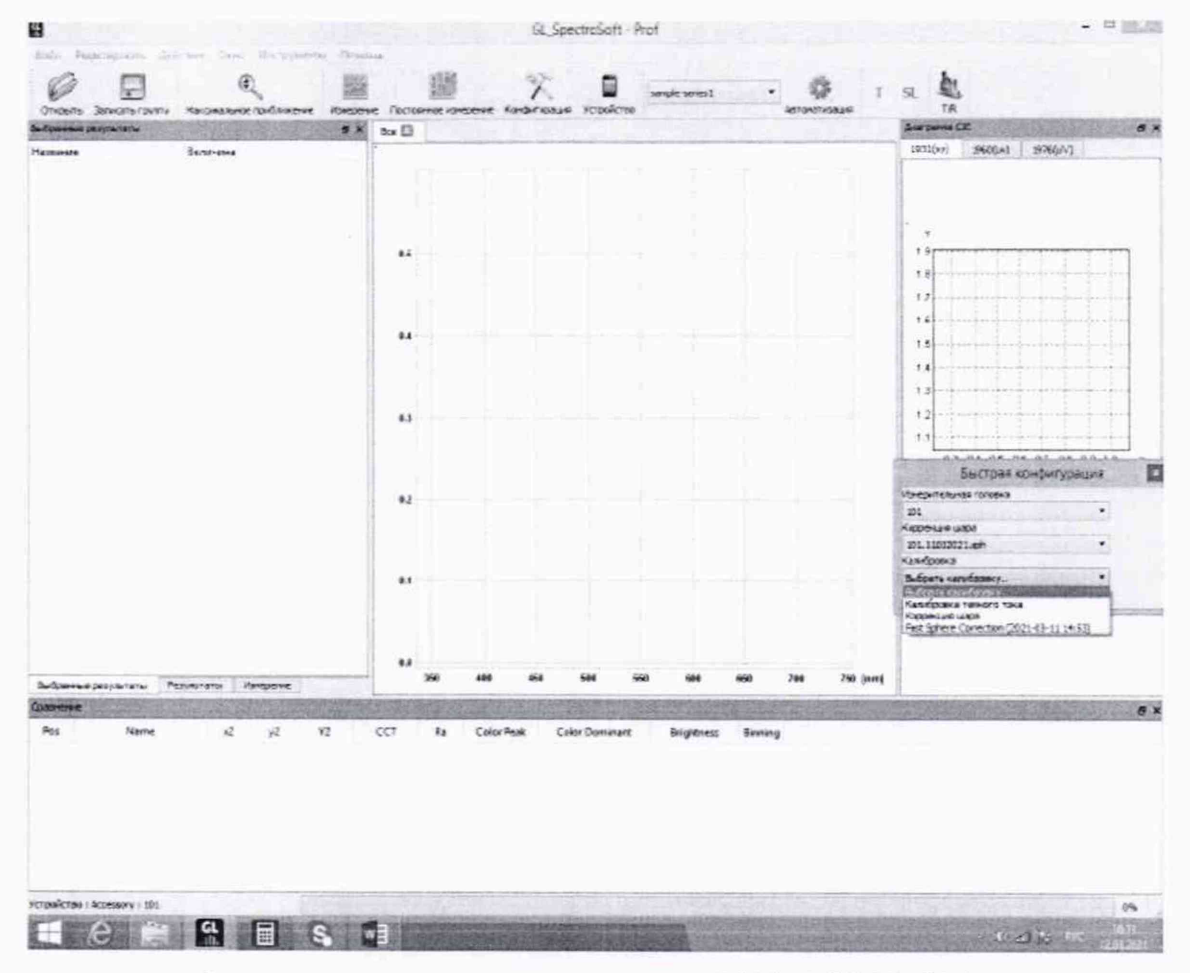

Рисунок 1 – Главное окно ПО «GL SPECTROSOFT PRO»

| и Редактировать Де-                                                                                             | йствие Окно   | Инстру         | Mental Flos           | ecius -                   | 1200   |                  | Sec. 19   |                                             |                         |                              | 6 1 1 1 1 1 1 1 1 1 1 1 1 1 1 1 1 1 1 1 | and the second period                    |                            |
|----------------------------------------------------------------------------------------------------|---------------|----------------|-----------------------|---------------------------|--------|------------------|-----------|---------------------------------------------|-------------------------|------------------------------|-----------------------------------------|------------------------------------------|----------------------------|
|                                                                                                    | (             | 2              |                       | О программи<br>Информеция |        | X                |           | sanple -                                    | eres1                   | . 0                          | 20.                                     | 70°C 69 %                                |                            |
| lareste pezynstatur                                                                                             | STATISTICS.   | - Section      |                       | S Sce [1]                 | 2000-4 | 06-19730-58-34 E | 3 State   | 780<br>10-06-19701-00                       |                         | ABTOHETH<br>2000-06-1970 1-2 | 3-22 E1 (                               | Crarys                                   | TA.                        |
| Imag                                                                                                    | Securit       | a coupie       | and the second second |                           |        |                  |           | 10.00 10 10 10 10 10 10 10 10 10 10 10 10 1 | A led . 1               | 1000-00-12101-1              | ALL 218 199                             | Hanganar                                 | Renama                     |
| Результаты                                                                                                    |               |                |                       | millinm                   |        |                  |           |                                             |                         |                              |                                         | · Cratyc                                 |                            |
| V2                                                                                                    | 2008 40       | Im             |                       | 1233                      |        |                  |           |                                             |                         | -                            |                                         | ambient                                  | faise                      |
| COT                                                                                                    | 2000,45       |                |                       | -                         |        |                  |           |                                             |                         |                              | 141015                                  | smbient level                            | 22.0649350649350           |
| LLI                                                                                                    | 2998 K        |                |                       | 1000                      |        |                  |           | - ×                                         |                         |                              | 121-12                                  | ambiert range                            | min 200.0                  |
|                                                                                                    |               |                |                       | 8 . L                     |        |                  |           |                                             |                         |                              | 12.                                     | calibration date                         | 2021-06-09 14:00           |
| Radiometric                                                                                                    | 29.2115       | w              |                       |                           |        |                  |           |                                             |                         |                              | 1900                                    | coefficient_y                            | 3.415                      |
|                                                                                                    |               |                |                       | 50                        |        |                  |           | 1                                           |                         |                              |                                         | coefficient_y_ur                         | st1 mW/mms                 |
|                                                                                                    |               |                |                       | 10.000                    |        |                  |           |                                             |                         |                              |                                         | conection chas                           | K 101                      |
| x2                                                                                                    | 0,43/1        |                |                       | Do F                      |        |                  |           |                                             |                         |                              | 11.1                                    | dark current me                          | uan 3476.526               |
| y2                                                                                                    | 0,4043        |                |                       | 12.35                     |        |                  |           |                                             |                         |                              |                                         | dark temperatu                           | re 21.40                   |
|                                                                                                    |               |                |                       | 40                        |        |                  |           |                                             |                         |                              | 12-11                                   | dettaTRace                               | 2000-06-19100.58           |
|                                                                                                    |               |                |                       | 1 24                      |        |                  | / 20      |                                             |                         |                              | 101                                     | device sensor te                         | 20.7                       |
| -                                                                                                    |               |                |                       | HES T                     |        |                  |           |                                             |                         |                              | 1000                                    | device serial nu                         | m GEX10t 1104N032          |
| Ra                                                                                                    | 99,9          |                |                       | 1                         |        |                  |           |                                             |                         |                              | 13.19                                   | device type                              | GL SPECTIS 3.0 to          |
| R1                                                                                                    | 100,0         |                |                       | 10.5                      |        | 1                |           |                                             |                         |                              | 12.01                                   | integration time                         | y 0.0<br>152000            |
| R2                                                                                                    | 100.0         |                |                       | 1200                      |        |                  |           |                                             |                         |                              | ERI                                     | internalSignalLe                         | Nel 69.2306659947328       |
| D2                                                                                                    | 100.0         |                |                       | 12.51                     |        |                  |           |                                             |                         |                              | 1.00                                    | lut_coefficient                          | 0.0                        |
| N                                                                                                    | 100,0         |                |                       | 29                        |        |                  |           |                                             |                         |                              |                                         | maximum mea                              | RA. 42591.0                |
| R4                                                                                                    | 99,9          |                |                       | 1633                      |        |                  |           |                                             |                         |                              | COLUMN ST                               | maximum wave                             | de_ \$10.544               |
| R5                                                                                                    | 99,9          |                |                       | A market                  |        |                  |           |                                             |                         |                              | 2.1.1                                   | measuring head                           | 1 101                      |
| R6                                                                                                    | 100.0         |                |                       |                           |        | A BERGE          |           |                                             |                         |                              | 1. Color                                | minimum mezs                             | na 3294.000                |
| D7                                                                                                    | 00.0          |                |                       | 10                        |        | 100000           |           |                                             |                         |                              | 14.51                                   | minimum wave                             | se 191.130                 |
| R/                                                                                                    | 99,9          |                |                       | 1.2.1                     | 1.1    |                  |           |                                             |                         |                              | 1200                                    | repeat count                             | 4                          |
| RS                                                                                                    | 99,9          |                |                       | 1 million                 |        |                  |           |                                             |                         |                              | 1.04                                    | sensor number                            | 1104N032                   |
| R9                                                                                                    | 99,8          |                |                       | B. Barris                 | 1000   |                  |           |                                             |                         |                              | 1270                                    | sgnalLevel                               | 69.231                     |
|                                                                                                    | 100           |                |                       |                           | 400    | 500              | 600       | 200 0                                       |                         | 0 1000                       | -                                       | temperature                              | n 101.12052021.spn<br>30.7 |
| in the second second second second second second second second second second second second second second second |               | and the local  | -                     | -                         |        |                  |           |                                             |                         |                              | found                                   | - Calanna Bra                            |                            |
|                                                                                                    | esiterate   r | and the second | THE REAL PROPERTY.    | Conception of the         | 102    | NUMBER OF        | -         | ALC: NO.                                    | CONTRACTOR OF           | Contraction in               |                                         | Cranyc ORI An                            | arpane CE                  |
| n Name                                                                                                    | .2            | 12             | 72                    | 133                       | Ra     | Color Peak       | Color De  | ominant                                     | Brightness              | Rinning                      | -                                       |                                          |                            |
| 2000-06-10100                                                                                                   | 45.22 0.4171  | 1000           | 2003 45               | (A)                       | 00.0   | [nm]             | 101       |                                             | No. of Concession, Name | a second                     | - 8                                     | State State                              |                            |
| 2000-06-1070L                                                                                                   | 00.47 0.4279  | 0.000          | 3907.40               | NO                        | 00.0   | 871.6            | Call #    | PERSONAL PROPERTY AND                       | A STATISTICS            | in the second                |                                         | Martin Darasia                           |                            |
|                                                                                                    |               | Carder,        | 5007,00               | 2009                      | 35.3   | 101,0            | 362,6     |                                             |                         | 05                           | 50                                      | 17 - C - C - C - C - C - C - C - C - C - |                            |
| 2000-06-19701.                                                                                                  | 23,27 0,3614  | 0,3657         | 62,7                  | 4495                      | 78,8   | 450,77           | 576,3     | 12                                          |                         | 4                            |                                         | State State                              |                            |
| 2000-06-19701                                                                                                   | 24-48 0,3613  | 0,3658         | 62,6                  | 4496                      | 78,9   | 450,77           | 576,2     | R                                           |                         | 63                           |                                         |                                          |                            |
| 2000-06-19701.                                                                                                  | 28.34 0,3613  | 0,3658         | 62,75                 | 4497                      | 78,8   | 450,77           | 576,2     | 12                                          |                         | 5/                           |                                         | and the second                           |                            |
| 2000-06-19701                                                                                                   | 43-27 0,1488  | 0,0336         | 12,39                 | 0                         | -60,7  | 452,27           | 459       |                                             |                         |                              |                                         |                                          |                            |
|                                                                                                    | 1.1           | 111.11         | Provide and           | 1201                      | -      | -                | 61 - Hora | No. of Concession, Name                     | 1211221                 | CIPATRA A                    | 17.000                                  | the standardes                           | and the second             |

Рисунок 2 - Результаты измерений ПО «GL SPECTROSOFT PRO»

8.3.2 Опробование системы гониофотометрической GL GONIO 20.150

8.3.2.1 Включить электропитание контроллера гониометра и управляющий компьютер. Включить спектрометр SPECTIS 1.0 нажатием на боковой панели кнопки «Вкл/Выкл/Измерение». Включить электропитание фотометра нажатиемкнопки «POWER» на передней панели модуля управления фотометра.

8.3.2.2 Для активации программного обеспечения «GL SPECTROSOFT PRO» необходимо вставить в порт USB-ключ HASP, ограничивающий несанкционированный доступ пользователя к ПО. Запустить на рабочем столе компьютера программы «GL SPECTROSOFT PRO» и «GPM\_full-v71». При запуске ПО открывается главное окно (см. рисунок 1 и рисунок 3)

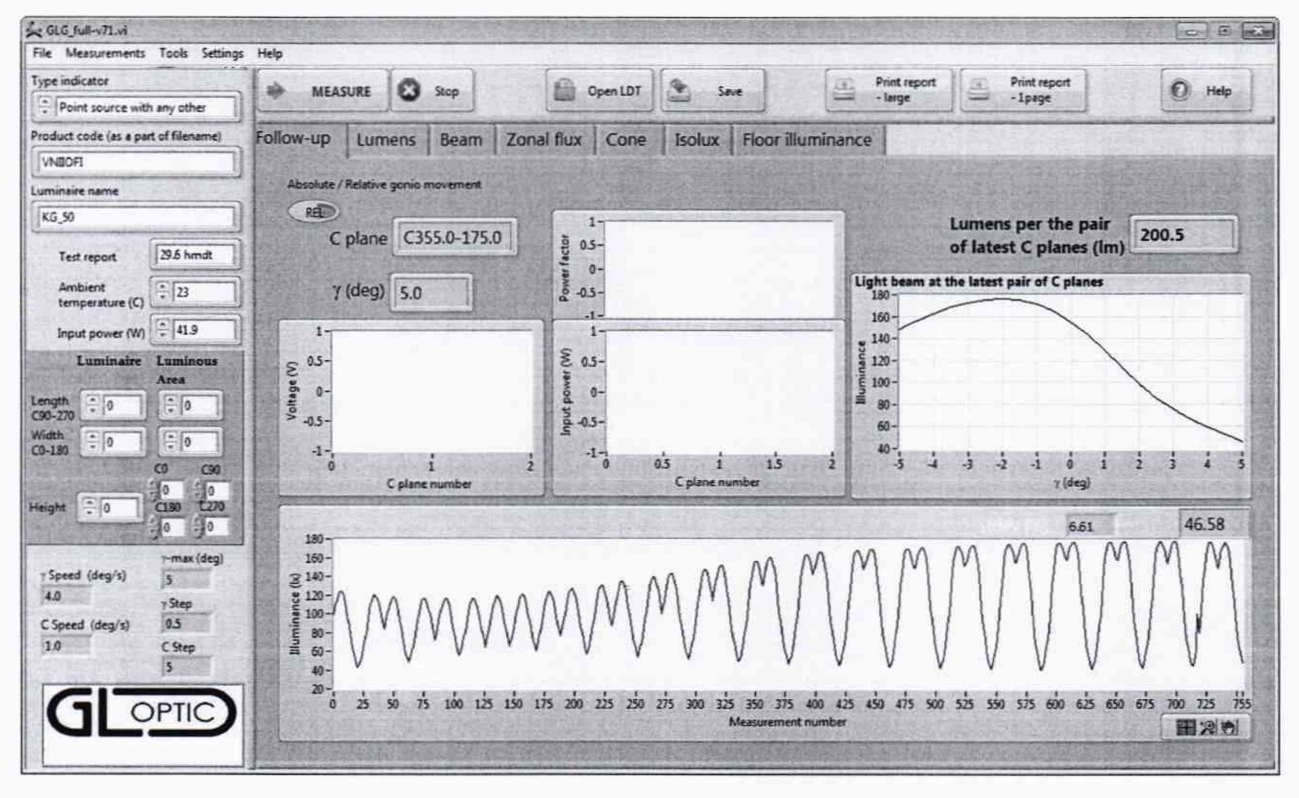

Рисунок 3 – Главное окно ПО «GPM full-v71»

8.4 Комплекс считается прошедшим операцию поверки с положительным результатом, если включение всех компонентов прошло успешно и все органы управления работают исправно, при измерении контрольной лампы в системе фотометрической сфера GL OPTI SPHERE 2000 на экран выводится результат, а при запуске ПО «GPM\_full-v71» и «GL SPECTROSOFT PRO» системы гониофотометрической GL GONIO 20.150 на экране ПК отображается главное окно.

### 9 Проверка программного обеспечения средства измерений

9.1 Проверить соответствие заявленных идентификационных данных программного обеспечения сведениям, приведенным в описании типа на комплекс.

Версия программного обеспечения отображается на экране монитора персонального компьютера при нажатии кнопок «Помощь»  $\rightarrow$  «О программе» (для спектрометра SPECTIS 5.0 Touch) или «Help»  $\rightarrow$  «About» (для спектрометра SPECTIS 1.0) в главном окне программ GL SPECTROSOFT PRO. На экране монитора отобразятся номера версий программного обеспечения (см. рисунок 5, а). Версия ПО GPM\_full-v71 отображается в верхней строке окна программы (см. рисунок 5, б).

| GL SpectroSoft - Prof × | GL_SpectroSoft - Prof | 😓 GLG_full-v71.vi                     |
|-------------------------|-----------------------|---------------------------------------|
| Версия: 3.1.48 Prof     | Version: 3.1.43 Prof  | File Measurements Tools Settings Help |
| ОК                      | ОК                    |                                       |
| 2                       | )                     | ნ)                                    |

б)

### a) - версии ПО GL SPECTROSOFT PRO; б) - версия ПО GPM full-v71

### Рисунок 5 - Версии программного обеспечения

9.2 Комплекс считается прошедшим операцию поверки с положительным результатом, если идентификационные данные программного обеспечения соответствуют значениям, приведенным в таблице 4.

Таблица 4 – Идентификационные данные программного обеспечения

| Илонтификонновии                                |                                                         | Значение                                   |              |
|-------------------------------------------------|---------------------------------------------------------|--------------------------------------------|--------------|
| данные<br>(признаки)                            | Система<br>фотометрическая сфера<br>GL OPTI SPHERE 2000 | Система<br>гониофотометрич<br>GL GONIO 20. | еская<br>150 |
| Идентификационное<br>наименование ПО            | GL SPECTROSOFT PRO                                      | GL SPECTROSOFT PRO                         | GPM_full-v71 |
| Номер версии<br>(идентификационный<br>номер) ПО | не ниже 3.1.48                                          | не ниже 3.1.43                             | не ниже V71  |
| Цифровой<br>идентификатор ПО                    |                                                         | -                                          | -            |

### 10 Определение метрологических характеристик средства измерений

10.1 Определение диапазона измерений и относительной погрешности измерений светового потока

10.1.1 Измерения с помошью системы фотометрической сфера GL OPTI SPHERE 2000.

10.1.1.1 Запустить на компьютере программу «GL SPECTROSOFT PRO» в соответствии с п. 8.3.1.2. Включить спектрометр SPECTIS 5.0 Touch, нажав на боковой панели кнопки «Вкл/Выкл/Измерение».

10.1.1.2 Провести калибровку темнового тока. Для этого выбрать в главном окне «Быстрая конфигурация», а затем «Калибровка темнового тока» (см. рисунок 1). Компенсация темнового тока будет автоматически применяться ко всем последующим измерениям.

10.1.1.3 Провести коррекцию сферы на самопоглощение. Для этого перевести держатель образца в крайнее нижнее положение. Закрыть сферу и выбрать в главном окне «Быстрая конфигурация», а затем «Коррекция шара». После цикла включения вспомогательной лампы появится окно с просьбой установить измеряемый источник света в сферу (см. рисунок 4). Установить измеряемый источник света (излучатель из набора полупроводниковых излучателей или лампу типа СИП 107-1500) и завершить цикл коррекции.

| Ø                                                | B                                                      | a.                    | 22                   | 國                                                    | X                  |                                | angle-erret1              |       | р<br>т 1  | s. 🛍                                       |
|--------------------------------------------------|--------------------------------------------------------|-----------------------|----------------------|------------------------------------------------------|--------------------|--------------------------------|---------------------------|-------|-----------|--------------------------------------------|
| Chipro Se<br>Managaran<br>Managaran<br>Managaran | international Annual<br>International<br>International | rawa natana<br>nang   | 8×                   | ing Contractions and the Contraction                 |                    | e tradices                     |                           |       | franzet - | na<br>Berneett ()<br>1920(n) sampel amper) |
|                                                  |                                                        |                       | 1000                 |                                                      |                    |                                |                           |       | 1         |                                            |
|                                                  |                                                        |                       | (10)<br>(10)<br>7940 | Каррнын сара<br>Коровка самоабо<br>наа тастаар алтын | ортция:<br>на 3914 |                                |                           |       |           |                                            |
|                                                  |                                                        |                       |                      |                                                      | install mea<br>and | isured elemen<br>altud zerad b | c in the sphere<br>n Next |       |           | Escopes songerypages                       |
|                                                  |                                                        |                       |                      |                                                      |                    |                                |                           |       |           | Di                                         |
|                                                  |                                                        |                       |                      |                                                      |                    | Задержка :                     | 25 5                      |       |           |                                            |
| Padowna an<br>Dathtac<br>Pa                      | Net a                                                  | na Hampatina<br>12 y2 |                      |                                                      |                    |                                |                           |       |           |                                            |
|                                                  |                                                        |                       | L                    | Reaction Address of                                  | NUMBER OF STREET   |                                |                           | 20.00 | Draws     |                                            |
|                                                  |                                                        |                       |                      |                                                      |                    |                                |                           |       |           | 1                                          |

Рисунок 4 - Окно калибровки самопоглощения сферы

10.1.1.4 Установить источник излучения (излучатель из набора полупроводниковых излучателей или лампу типа СИП 107-1500) из состава ВЭТ СП (далее – излучатель) внутрь сферы таким образом, чтобы прямое излучение от излучателя не попадало на приемную площадку фотометрической головки спектрометра SPECTIS 5.0 Touch. Подсоединить излучатель к источнику питания постоянного тока. Закрыть сферу.

10.1.1.5 Включить источник питания излучателя в соответствии с его руководством по эксплуатации. Включить излучатель, установив рабочий режим питания, указанный в сертификате калибровки или в свидетельстве о поверке.

10.1.1.6 Для проведения измерения в главном окне нажать кнопку «Измерение». Измерения светового потока провести 5 раз.

10.1.1.7 Повторить пункты с 10.1.1.4 по 10.1.1.6 для каждого излучателя из состава ВЭТ СП.

10.1.2 Измерения с помощью системы гониофотометрической GL GONIO 20.150.

10.1.2.1 Включить электропитание контроллера гониометра и управляющий компьютер. Включить спектрометр SPECTIS 1.0 нажатием на боковой панели кнопки «Вкл/Выкл/Измерение». Включить электропитание фотометра нажатием кнопки «POWER» на передней панели модуля управления фотометра.

10.1.2.2 Запустить на рабочем столе компьютера программы «GL SPECTROSOFT PRO» и «GPM full-v71».

10.1.2.3 Закрепить излучатель из состава ВЭТ СП на монтажной панели гониометра с помощью болтов и скользящих блоков. Подключить излучатель к источнику питания через розетку на гониометре.

10.1.2.4 Произвести юстировку излучателя. Для этого отрегулировать вручную скользящую ось Z так, чтобы фотометрический центр лежал на оси вращения  $\gamma$ , затем установить гониометр так, чтобы излучатель был направлен прямо в направлении юстировочного лазера. Управляя из окна панели «Alignment» (см. рисунок 5), повернуть излучатель по оси С на полный рабочий диапазон и проверить симметричность установки излучателя.

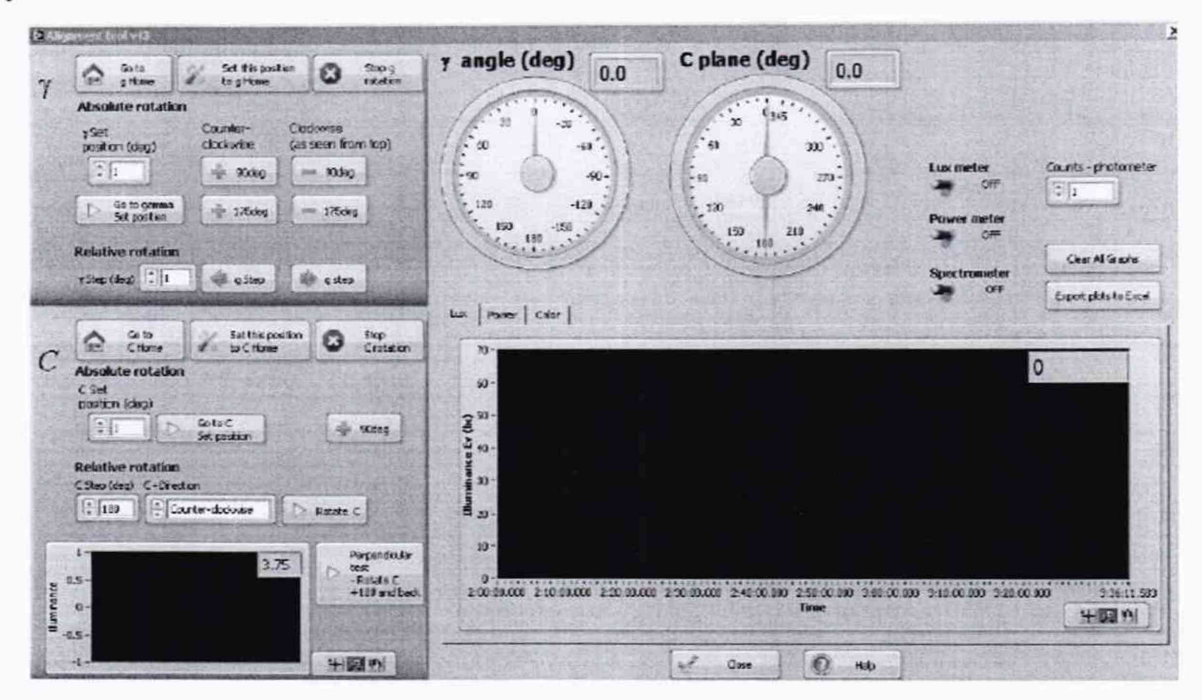

Рисунок 5 - Панель установки гониометра в ПО «GPM full-v71»

10.1.2.5 В меню «Settings» главного окна выбрать пункт «Rotary stages» (см. рисунок 6). В появившемся окне (см. рисунок 7) задать значения скорости поворота (по оси С 5 град/сек, по оси  $\gamma$  8 град/сек), а также предельный угол поворота 90° по оси  $\gamma$ . Установить шаг измерений 10° по оси С и 1° по оси  $\gamma$ .

| Settings - Rotary stages                                                                                                    |                                                                                                    |  |
|----------------------------------------------------------------------------------------------------|----------------------------------------------------------------------------------------------------|--|
| Construction for<br>Construction for<br>Construction<br>Construction<br>Construc | ten 2016 vy<br>Lever Ord Stand R O to Conce Bolar Roo Respective Conce Bolar Roo Respective Conce Bolar Roo Respective Respective Resp |  |
| I a constant and a constant and a co                                                                                                    | Bit man         66 1 m         41 90 W         1.5 m/W         100 0 %         100 0 %         100 0 %         More and and and and and and and and and and                                                                                                    |  |
| Here Area                                                                                                    |                                                                                                    |  |
|                                                                                                    |                                                                                                    |  |

Рисунок 6 - Выбор меню «Rotary stages»

| Communication Port             |                 | γ-max (deg)  |
|--------------------------------|-----------------|--------------|
| baud rate                      |                 |              |
| 9600                           | γ Speed (deg/s) | γ step (deg) |
| Motion status nr (no rotation) | 8               |              |
| Gear box of C axis             | C Speed (deg/s) | C step (deg) |
| 1:180                          | 5               |              |

Рисунок 7 - Окно меню «Rotary stages»

10.1.2.6 На панели управления источника питания установить рабочий режим питания излучателя, указанный в сертификате калибровки или в свидетельстве о поверке. Включить излучатель.

10.1.2.7 Для проведения измерения в главном окне ПО «GPM\_full-v71» нажать кнопку «Measure» («Измерение»). Измерения светового потока провести 5 раз.

10.1.2.8 Повторить пункты с 10.1.2.3 по 10.1.2.7 для каждого излучателя из состава ВЭТ СП.

10.1.3 Обработку результатов измерений светового потока провести в соответствии с п. 11.1 настоящей методики поверки.

# 10.2 Определение диапазона измерений и относительной погрешности измерений силы света и освещенности

Измерения силы света и освещенности проводят с помощью системы гониофотометрической GL GONIO 20.150 из состава комплекса.

10.2.1 Установить фотометр на оптической оси гониометра. Включить электропитание контроллера гониометра и управляющий компьютер. Включить электропитание фотометра нажатием кнопки «POWER» на передней панели модуля управления фотометра.

10.2.2 Запустить на рабочем столе компьютера программы «GL SPECTROSOFT PRO» и «GPM full-v71».

10.2.3 Закрепить источник излучения из состава ВЭТ СС и О (далее – излучатель) на монтажной панели гониометра с помощью болтов и скользящих блоков. Подключить излучатель к источнику питания № 2 через розетку на гониометре.

10.2.4 Произвести юстировку излучателя. Для этого отрегулировать вручную скользящую ось Z так, чтобы фотометрический центр лежал на оси вращения  $\gamma$ , затем установить гониометр так, чтобы излучатель был направлен прямо в направлении юстировочного лазера. Управляя из окна панели «Alignment» (см. рисунок 5), повернуть излучатель по оси C на полный рабочий диапазон и проверить симметричность установки излучателя.

10.2.5 Измерить расстояние *l*, м, от фотометрического центра излучателя до плоскости входного окна фотометра с помощью лазерного дальномера из состава ВЭТ СС и О.

10.2.6 На панели управления источника питания установить рабочий режим питания излучателя, указанный в сертификате калибровки или в свидетельстве о поверке. Включить излучатель.

10.2.7 Для проведения измерения в главном окне ПО «GPM\_full-v71» нажать кнопку «Measure» («Измерение»). Измерения освещенности провести 5 раз.

10.2.8 Повторить пункты с 10.2.3 по 10.2.7 для каждого эталонного излучателя из состава ВЭТ СС и О.

10.2.9 Рассчитать значение силы света, кд, для каждого излучателя по формуле (1):

$$I_{k,i} = E_{k,i} \cdot l^2, \tag{1}$$

где  $E_{k,i}$  - освещенность, измеренная комплексом, лк;

*l* - расстояние, измеренное в п. 10.2.5, м;

*i* – номер измерения;

*k* – номер излучателя.

10.2.9 Обработку результатов измерений силы света и освещенности провести в соответствии с п. 11.2 настоящей методики поверки.

# 10.3 Определение диапазона измерений и относительной погрешности измерений спектральной плотности энергетической освещенности (СПЭО) в диапазоне длин волн от 340 до 780 нм

Измерения спектральной плотности энергетической освещенности (СПЭО) в диапазоне длин волн от 340 до 780 нм проводят с помощью спектрометра SPECTIS 1.0 из состава системы гониофотометрической GL GONIO 20.150 из состава комплекса.

10.3.1 Для измерения СПЭО установить излучатель (лампу КГМ 24-150) из состава вторичного эталона 2.1.ZZA.0009.2015 (далее по тексту – лампа) и спектрометр SPECTIS 1.0 на фотометрической скамье на расстоянии 500 мм от приемной поверхности спектрометра до лампы, определяя расстояние при помощи нутромера из состава ВЭТ СПЭО.

10.3.2 Провести юстировку лампы и приемника излучения спектрометра. Для этого установить на место лампы юстировочное устройство из состава ВЭТ СПЭО. Приёмная поверхность спектрометра и поверхность стекла юстировочного устройства должны располагаться в плоскостях, перпендикулярных оптической оси. При этом оптическая ось должна проходить через центр приемной поверхности спектрометра и перекрестие на стекле юстировочного устройства. Проверить, что расстояние от эталонной лампы до приемной поверхности спектрометра из состава ВЭТ СПЭО. Снять юстировочное устройство и установить на его место лампу.

10.3.3 Запустить на компьютере программу «GL SPECTROSOFT PRO» в соответствии с п. 8.3.1.2. Включить спектрометр SPECTIS 1.0, нажав на боковой панели кнопки «Вкл/Выкл/Измерение».

| Device                              |   |
|-------------------------------------|---|
| Mini B14W0060                       | • |
| Measuring head                      |   |
| 010.cfg                             | - |
| Calibration                         |   |
| Select calibration.                 |   |
| Select calibration.<br>Dark Current |   |

Рисунок 8 – Окно «Быстрая конфигурация» SPECTIS 1.0

10.3.4 Провести калибровку темнового тока. Для этого выбрать в главном окне «Быстрая конфигурация» (см. рисунок 1), а затем «Dark Current» (см. рисунок 8). Включится окно «Dark current copensation» (см. рисунок 9), следуйте всплывающим инструкциям. По окончании процедуры, компенсация темнового тока будет автоматически применяться ко всем последующим измерениям..

|                                              |                                     | ?   | ×    |
|----------------------------------------------|-------------------------------------|-----|------|
| <ul> <li>Dark Current calibration</li> </ul> |                                     |     |      |
| Dark Current calibration                     |                                     |     |      |
| Prepare device for calibration               |                                     |     |      |
| Please cover me<br>and press but             | easuring head<br>tton <b>"Next"</b> | 1   |      |
|                                              | Next                                | Car | ncel |

Рисунок 9 - Окно «Dark current copensation»

10.3.5 Включить источник питания лампы. Выполнить настройку источника питания согласно его эксплуатационной документации.

10.3.6 Включить лампу, установив рабочий режим питания, указанный в сертификате калибровки, и прогреть в течение интервала времени от 15 до 20 мин.

10.3.7 Для проведения измерения на экране меню спектрометра SPECTIS 1.0 нажать «Measure». Провести 5 измерений СПЭО в диапазоне длин волн от 340 до 780 нм.

10.3.8 Обработку результатов измерений СПЭО провести в соответствии с п. 11.3 настоящей методики поверки.

10.4 Определение диапазона измерений и абсолютной погрешности измерений координат цветности, коррелированной цветовой температуры и индекса цветопередачи

10.4.1 Измерения с помощью системы фотометрической сфера GL OPTI SPHERE 2000

10.4.1.1 Запустить на компьютере программу «GL SPECTROSOFT PRO» в соответствии с п. 8.3.1.2. Включить спектрометр SPECTIS 5.0 Touch, нажав на боковой панели кнопки «Вкл/Выкл/Измерение».

10.4.1.2 Провести калибровку темнового тока. Для этого выбрать в главном окне «Быстрая конфигурация», а затем «Калибровка темнового тока» (см. рисунок 1). Компенсация темнового тока будет автоматически применяться ко всем последующим измерениям.

10.4.1.3 Провести коррекцию сферы на самопоглощение. Для этого перевести держатель образца в крайнее нижнее положение. Закрыть сферу и выбрать в главном окне «Быстрая конфигурация», а затем «Коррекция шара». После цикла включения вспомогательной лампы появится окно с просьбой установить измеряемый источник света в сферу (см. рисунок 4). Установить измеряемый источник света и завершить цикл коррекции.

10.4.1.4 Установить источник излучения (излучатель из набора полупроводниковых излучателей из состава ВЭТ КЦ или лампу типа СИП 107-1500) (далее – излучатель) внутрь сферы таким образом, чтобы прямое излучение от излучателя не попадало на приемную площадку фотометрической головки спектрометра SPECTIS 5.0 Touch. Подсоединить излучатель к источнику питания постоянного тока №1. Закрыть сферу.

10.4.1.5 Включить источник питания излучателя в соответствии с его руководством по эксплуатации. Включить излучатель, установив рабочий режим питания, указанный в сертификате калибровки или в свидетельстве о поверке.

10.4.1.6 Для проведения измерения в главном окне программы «GL SPECTROSOFT PRO» нажать кнопку «Измерение». Измерения координат цветности, коррелированной цветовой температуры и индекса цветопередачи провести 5 раз.

10.4.1.7 Повторить пункты с 10.4.1.4 по 10.4.1.6 для каждого излучателя из состава ВЭТ КЦ.

10.4.2 Измерения с помощью системы гониофотометрической GL GONIO 20.150.

10.4.2.1 Установить спектрометр SPECTIS 1.0 на оптическую ось гониометра. Включить электропитание контроллера гониометра и управляющий компьютер. Включить спектрометр SPECTIS 1.0 нажатием на боковой панели кнопки «Вкл/Выкл/Измерение».

10.4.2.2 Запустить на рабочем столе компьютера программу «GL SPECTROSOFT PRO».

10.4.2.3 Закрепить источник излучения (излучатель из набора полупроводниковых излучателей из состава ВЭТ КЦ или лампу типа СИП 107-1500) (далее – излучатель) на монтажной панели гониометра с помощью болтов и скользящих блоков. Подключить излучатель к источнику питания через розетку на гониометре.

10.4.2.4 Произвести юстировку излучателя. Для этого отрегулировать вручную скользящую ось Z так, чтобы фотометрический центр лежал на оси вращения γ, затем установить гониометр так, чтобы излучатель был направлен прямо в направлении юстировочного лазера. Управляя из окна панели «Alignment» (см. рисунок 5), повернуть излучатель по оси C на полный рабочий диапазон и проверить симметричность установки излучателя.

10.4.2.5 На панели управления источника питания установить рабочий режим питания излучателя, указанный в сертификате калибровки или в свидетельстве о поверке.

10.4.2.6 Для проведения измерения в главном окне ПО «GL SPECTROSOFT PRO» нажать кнопку «Measure» («Измерение»). Провести 5 измерений координат цветности, коррелированной цветовой температуры и индекса цветопередачи.

10.4.3 Обработку результатов измерений координат цветности, коррелированной цветовой температуры и индекса цветопередачи провести в соответствии с п. 11.4 настоящей методики поверки.

# 11 Подтверждение соответствия средства измерений метрологическим требованиям

#### 11.1 Обработка результатов измерений светового потока

11.1.1 Рассчитать среднее арифметическое измерений для каждого эталонного излучателя, лм, по формуле (2):

$$\overline{\Phi}_{k} = \frac{1}{n} \sum_{i=1}^{n} \Phi_{k,i} \quad , \tag{2}$$

где  $\Phi_k$  – значения светового потока, лм, *k*-го эталонного излучателя, измеренные комплексом;

і – номер измерения;

n – число измерений;

*k*- номер излучателя.

11.1.2 Относительная погрешность измерений светового потока для каждого эталонного излучателя, %, определяется по формуле (3):

$$\delta_{\Phi,k} = \frac{\Phi_k - \Phi_{\lambda,k}}{\Phi_{\lambda,k}} \cdot 100 \%,$$
(3)

где  $\Phi_{3,k}$  – значения светового потока, лм, создаваемого каждым эталонным излучателем, взятые из сертификата калибровкиили из свидетельства о поверке.

11.1.3 Комплекс признается прошедшим операцию поверки по п. 10.1 с положительным результатом, если диапазон измерений светового потока составляет от 10 до 150000 лм; а пределы допускаемой относительной погрешности измерений светового потока не превышают ± 5 %.

### 11.2 Обработка результатов измерений силы света и освещенности

11.2.1 Рассчитать среднее арифметическое значение измерений силы света  $I_k$ , кд, и освещенности  $E_k$ , лк, для каждого излучателя по формулам (4) и (5) соответственно:

$$\bar{I}_{k} = \frac{1}{n} \sum_{i=1}^{n} I_{k,i} , \qquad (4)$$

$$\overline{E}_k = \frac{1}{n} \sum_{i=1}^n E_{k,i} , \qquad (5)$$

где I<sub>k,i</sub> – значения силы света, кд, k-го эталонного излучателя, измеренные комплексом;

*Е*<sub>*k,i*</sub> – значения освещенности, лк, *k*-го эталонного излучателя, измеренные комплексом.

11.2.2 Относительная погрешность измерений силы света и освещенности для каждого эталонного излучателя, %, определяется по формулам (6) и (7) соответственно:

$$\delta_{I_k} = \frac{I_k - I_{2,k}}{I_{2,k}} \cdot 100 \ \%, \tag{6}$$

$$\delta_{E_k} = \frac{\overline{E}_k - E_{\mathfrak{s},k}}{E_{\mathfrak{s},k}} \cdot 100 \ \%, \tag{7}$$

где  $I_{2,k}$  и  $E_{2,k}$  – значения силы света, кд, и освещенности, лк, каждого эталонного излучателя, указанные в сертификате калибровки или в свидетельстве о поверке.

11.2.3 Комплекс признается прошедшим операцию поверки по п. 10.2 с положительным результатом, если диапазон измерений силы света составляет от 1 до 150000 кд, диапазон измерений освещенности составляет от 1 до 100000 лк, а пределы допускаемой относительной погрешности измерений силы света и освещенности не превышают ± 5 %.

# 11.3 Обработка результатов измерений СПЭО в диапазоне длин волн от 340 до 780

HM

11.3.1 Рассчитать среднее арифметическое значение измерений СПЭО, Вт/м<sup>3</sup>, по формуле (8):

$$\overline{E}_{\lambda}(\lambda) = \frac{1}{n} \sum_{i=1}^{n} E_{\lambda,i}(\lambda)$$
(8)

где  $E_{\lambda_{1}}(\lambda)$  – значения СПЭО, измеренные комплексом, Вт/м<sup>3</sup>;

*i* – номер измерения;

n-количество измерений.

11.3.2 Относительная погрешность измерений СПЭО, %, рассчитывается по формуле (9):

$$\delta_{\rm CHOO}(\lambda) = \frac{\overline{E}_{\lambda}(\lambda) - E_{\lambda,\rm yr}(\lambda)}{E_{\lambda,\rm yr}(\lambda)} \cdot 100 \%$$
(9)

где  $E_{\lambda,3\tau}(\lambda)$  – значения СПЭО, Вт/м<sup>3</sup>, эталонного излучателя на длине волны  $\lambda$ , указанные в сертификате калибровки или в свидетельстве о поверке.

11.3.3 Комплекс признается прошедшим операцию поверки по п. 10.3 с положительным результатом, если диапазон измерений СПЭО составляет от  $10^5$  до  $10^8$  Вт/м<sup>3</sup>; а пределы допускаемой относительной погрешности измерений СПЭО в диапазоне длин волн от 340 до 780 нм не превышают ± 4 %.

# 11.4 Обработка результатов измерений координат цветности, коррелированной цветовой температуры и индекса цветопередачи

11.4.1 Рассчитать среднее арифметическое значение измерений координат цветности, коррелированной цветовой температуры и индекса цветопередачипо формулам (10), (11), (12) и (13) соответственно:

$$\bar{x}_{k} = \frac{1}{n} \sum_{i=1}^{n} x_{k,i} ; \qquad (10)$$

$$\overline{y}_{k} = \frac{1}{n} \sum_{i=1}^{n} y_{k,i} ; \qquad (11)$$

$$T_{k} = \frac{1}{n} \sum_{i=1}^{n} T_{k,i} ; \qquad (12)$$

$$\overline{R}_{k} = \frac{1}{n} \sum_{i=1}^{n} R_{k,i} \qquad , \tag{13}$$

где х, у – координаты цветности, измеренные комплексом;

Т – коррелированная цветовая температура, измеренная комплексом, К;

*R* – индекс цветопередачи, измеренный комплексом;

*i* – номер измерения;

n – число измерений

11.4.2 Абсолютная погрешность измерений координат цветности, коррелированной цветовой температуры и индекса цветопередачи для каждого эталонного излучателя определяется по формулам(14), (15), (16) и (17) соответственно:

$$\Delta_{x,k} = \overline{x} - x_{\mathfrak{z},k} \,; \tag{14}$$

$$\Delta_{y,k} = \overline{y} - y_{y,k}; \tag{15}$$

$$\Delta_{T,k} = \overline{T} - T_{j,k} \tag{16}$$

$$\Delta_{R,k} = \overline{R}_k - R_{2,k} \tag{17}$$

где  $x_{3,k}$  и  $y_{3,k}$  – значения координат цветности каждого эталонного излучателя, взятые из сертификата калибровки;

 $T_{3k}$  – значения коррелированной цветовой температуры каждого эталонного излучателя, К, взятые из сертификата калибровки;

R<sub>э,k</sub> – значения индекса цветопередачи каждого эталонного излучателя, взятые из сертификата калибровки.

11.4.3 Комплекс признается прошедшим операцию поверки по п. 10.4 с положительным результатом, если диапазон измерений координат цветности составляет для x: от 0,0039 до 0,7347, для y: от 0,0048 до 0,8338, диапазон измерений коррелированной цветовой температуры составляет от 2000 до 8000 К, диапазон измерений индекса цветопередачи составляет от 50 до 100; абсолютная погрешность измерений координат цветности не превышает ± 0,0020 для источников излучения на основе ламп накаливания и ±0,0050 для остальных источников излучения; абсолютная погрешность измерений коррелированной цветовой температуры не превышает ± 75 К; абсолютная погрешность измерений индекса цветопередачи не превышает ± 1.

11.5 Комплекс считается прошедшим поверку с положительным результатом и допускается к применению, если все операции поверки пройдены с положительным результатом. В ином случае комплекс считается прошедшим поверку с отрицательным результатом и не допускается к применению.

#### 12 Оформление результатов поверки

12.1 Результаты измерений поверки заносятся в протокол (форма протокола приведена в приложении А настоящей методики поверки).

12.2 При положительных результатах поверки по запросу заказчика может быть оформлено свидетельство о поверке в установленной форме.

12.3 При отрицательных результатах поверки по запросу заказчика может быть оформлено извещение о непригодности в установленной форме с указанием причин непригодности.

12.4 Сведения о результатах поверки передаются в Федеральный информационный фонд по обеспечению единства измерений.

Начальник отделения М-4 ФГУП «ВНИИОФИ»

Тест В.Р. Гаврилов *Ши* Н.Е. Бурдакина *Целе* М.В. Солодилов

Инженер 1 категории ФГУП «ВНИИОФИ»

Ведущий инженер ФГУП «ВНИИОФИ»

Ведущий инженер ФГУП «ВНИИОФИ»

СШир С.С. Широков

### ПРИЛОЖЕНИЕ А

(Рекомендуемое) К Методике поверки МП 031.М4-21 Комплекс фотометрический

### протокол

# первичной (периодической) поверки

| от «»20_г.                                                                          |
|-------------------------------------------------------------------------------------|
| Средство измерений: Комплекс фотометрический                                        |
| наименование средства измерений, тип                                                |
| Ваводской номер 013320118                                                           |
| заводской номер средства измерений                                                  |
| Тринадлежащее                                                                       |
| наименование юридического лица, ИНН                                                 |
| Поверено в соответствии с методикой поверки <u>МП 031.М4-21 «ГСИ. Комплекс</u>      |
| ротометрический. Методика поверки», согласованной ФГУП «ВНИИОФИ» 04 октября 2021 г. |
| наименование документа на поверку, кем утвержден (согласован), дата                 |
| С применением эталонов                                                              |
| наименование, заводской номер, разряд, класс точности или погрешность               |
| Три следующих значениях влияющих факторов:                                          |
| приводят перечень и значения влияющих факторов                                      |
| - температура окружающей среды, °С                                                  |
|                                                                                     |
| - относительная влажность воздуха, 70                                               |
| - атмосферное давление, кПа                                                         |
| e                                                                                   |
|                                                                                     |
| Внешний осмотр:                                                                     |

# Проверка идентификации программного обеспечения:

Таблица А.1 - Идентификационные данные программного обеспечения

|                                                 | Значение              |                      |              |
|-------------------------------------------------|-----------------------|----------------------|--------------|
| Идентификационные                               | Система               | Система              |              |
| данные (признаки)                               | фотометрическая сфера | гониофотометрическая |              |
|                                                 | GL OPTI SPHERE 2000   | GL GONIO 20.150      |              |
| Идентификационное<br>наименование ПО            | GL SPECTROSOFT PRO    | GL SPECTROSOFT PRO   | GPM_full-v71 |
| Номер версии<br>(идентификационный<br>номер) ПО | не ниже 3.1.48        | не ниже 3.1.43       | не ниже V71  |
| Цифровой<br>идентификатор ПО                    | _                     | _                    | -            |

### Опробование:\_\_\_\_

# Получены результаты поверки метрологических характеристик:

Таблица А.2 - Метрологические характеристики

| Характеристика                                                                                                    | Результат | Требования методики<br>поверки             |
|----------------------------------------------------------------------------------------------------|-----------|--------------------------------------------|
| Диапазон измерений светового потока, лм:<br>- Система гониофотометрическая GL GONIO 20.150;<br>- Система фотометрическая сфера GL OPTI SPHERE 2000                               |           | от 10 до 150000<br>от 10 до 50000          |
| Диапазон измерений силы света, кд                                                                                                    |           | от 1 до 150000                             |
| Диапазон измерений освещенности, лк                                                                                                    |           | от 1 до 100000                             |
| Пределы допускаемой относительной погрешности<br>измерений освещенности, силы света и светового<br>потока, %                                                                     |           | ± 5                                        |
| Диапазон измерений спектральной плотности<br>энергетической освещенности (СПЭО) в диапазоне<br>длин волн от 340 до 780 нм, Вт/м <sup>3</sup>                                     |           | от 10 <sup>5</sup> до 10 <sup>8</sup>      |
| Пределы допускаемой относительной погрешности измерений СПЭО в диапазоне длин волн от 380 до 780 нм, %                                                                           |           | ± 4                                        |
| Диапазон измерений координат цветности:<br>–х<br>–у                                                                                                    | -         | от 0,0039 до 0,7347<br>от 0,0048 до 0,8338 |
| Пределы допускаемой абсолютной погрешности<br>измерений координат цветности:<br>- для источников излучения на основе ламп<br>накаливания<br>- для остальных источников излучения |           | $\pm 0,0020 \\ \pm 0,0050$                 |
| Диапазон измерений коррелированной цветовой<br>температуры, К                                                                                                    |           | от 2000 до 8000                            |
| Пределы допускаемой абсолютной погрешности<br>измерений коррелированной цветовой температуры,<br>К                                                                               |           | ± 75                                       |
| Диапазон измерений индекса цветопередачи                                                                                                    |           | от 50 до 100                               |
| Пределы допускаемой абсолютной погрешности<br>измерений индекса цветопередачи                                                                                                    |           | ± 1                                        |

### Рекомендации \_

средство измерений признать пригодным (или непригодным) к применению

# Исполнители:

должность

подпись

фамилия, инициалы